How to Enter ECP Directors into...

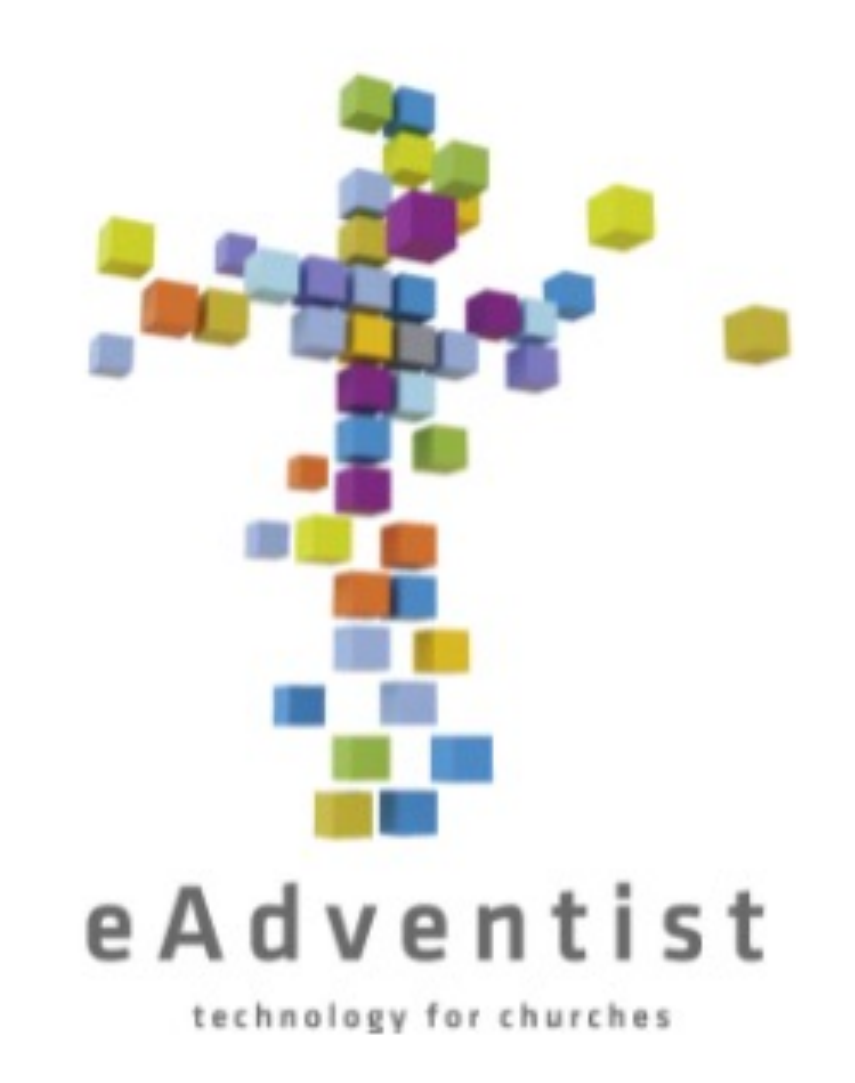

Type the following address into your URL address into your browser:

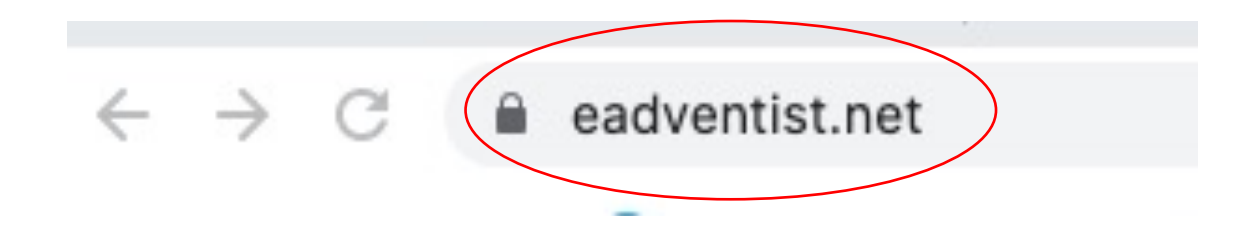

## This is what the eAdventist landing page looks like

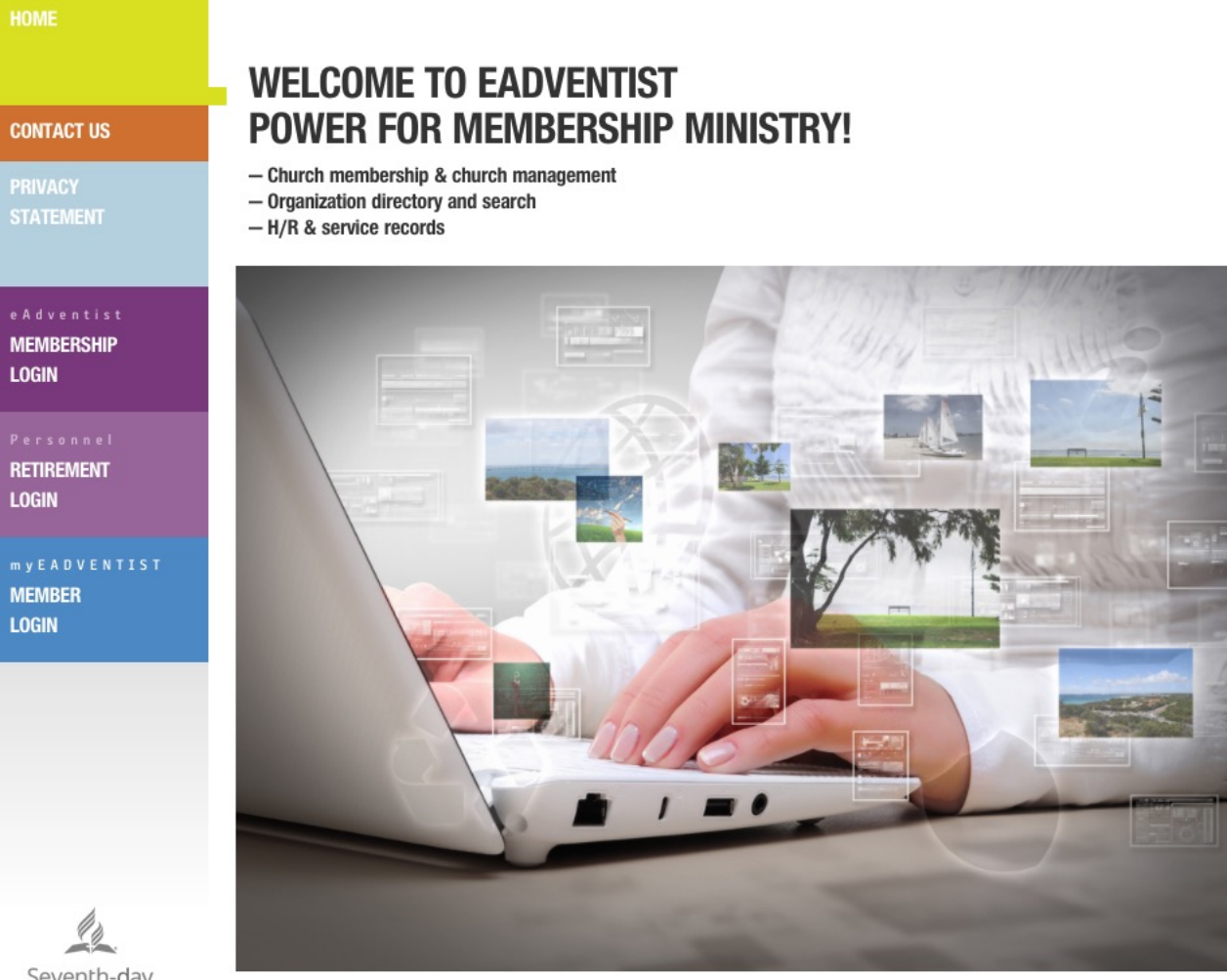

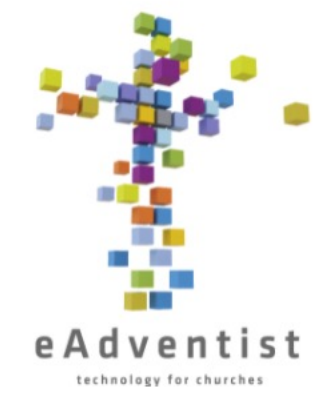

SEARCH ORGANIZATIONS

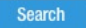

distance search advanced search explore

Seventh-day Adventist Church

COPYRIGHT © 2021, NORTH AMERICAN DIVISION OF SEVENTH-DAY ADVENTISTS 9705 PATUXENT WOODS DR, COLUMBIA MD 21046-1565, USA 443-391-7200 TRADEMARK AND LOGO USAGE | LEGAL NOTICE

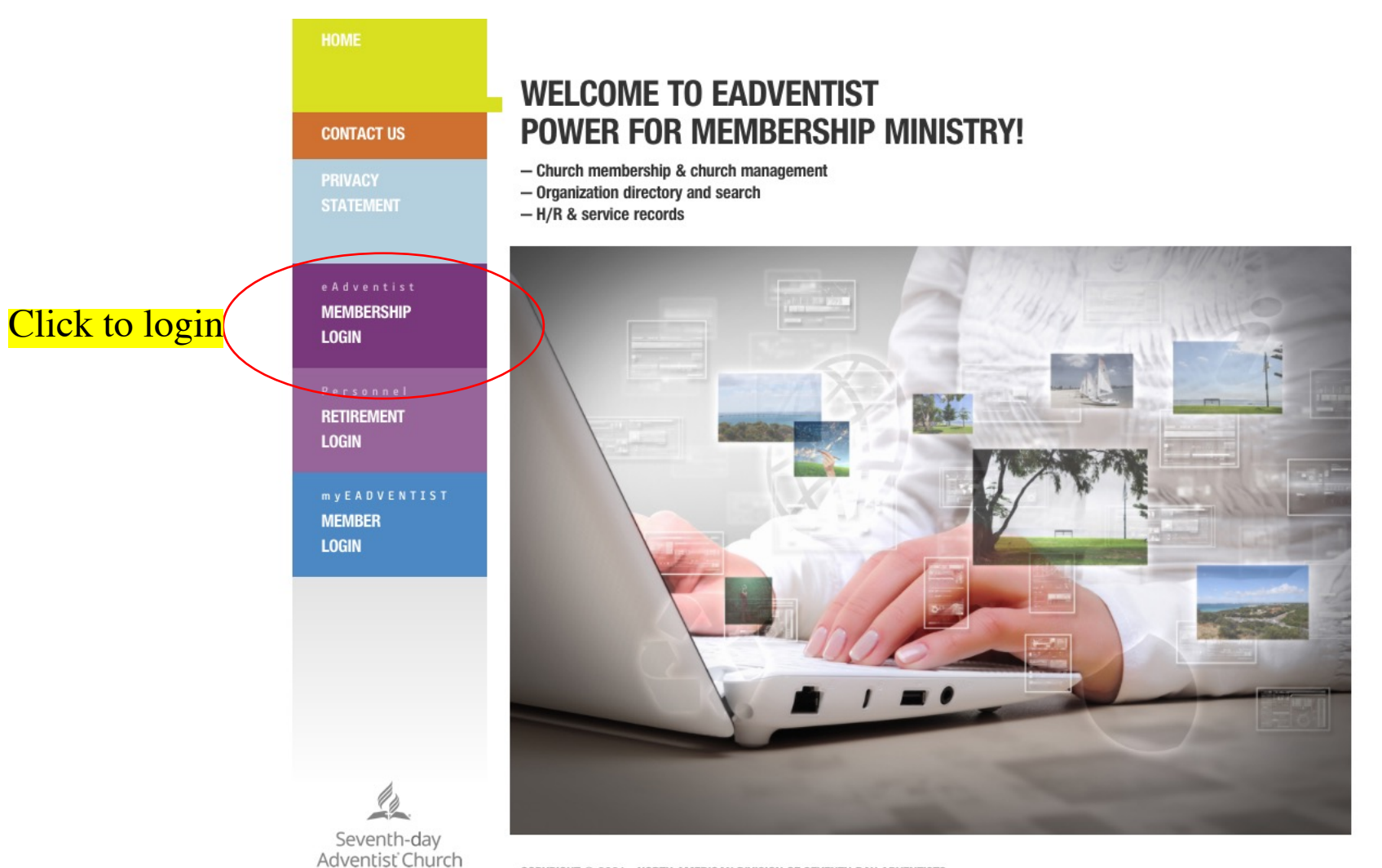

COPYRIGHT © 2021, NORTH AMERICAN DIVISION OF SEVENTH-DAY ADVENTISTS 9705 PATUXENT WOODS DR, COLUMBIA MD 21046-1565, USA 443-391-7200

TRADEMARK AND LOCO USAGE | LEGAL NOTICE

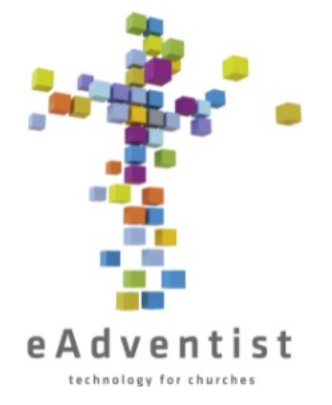

SEARCH ORGANIZATIONS

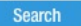

distance search advanced search explore

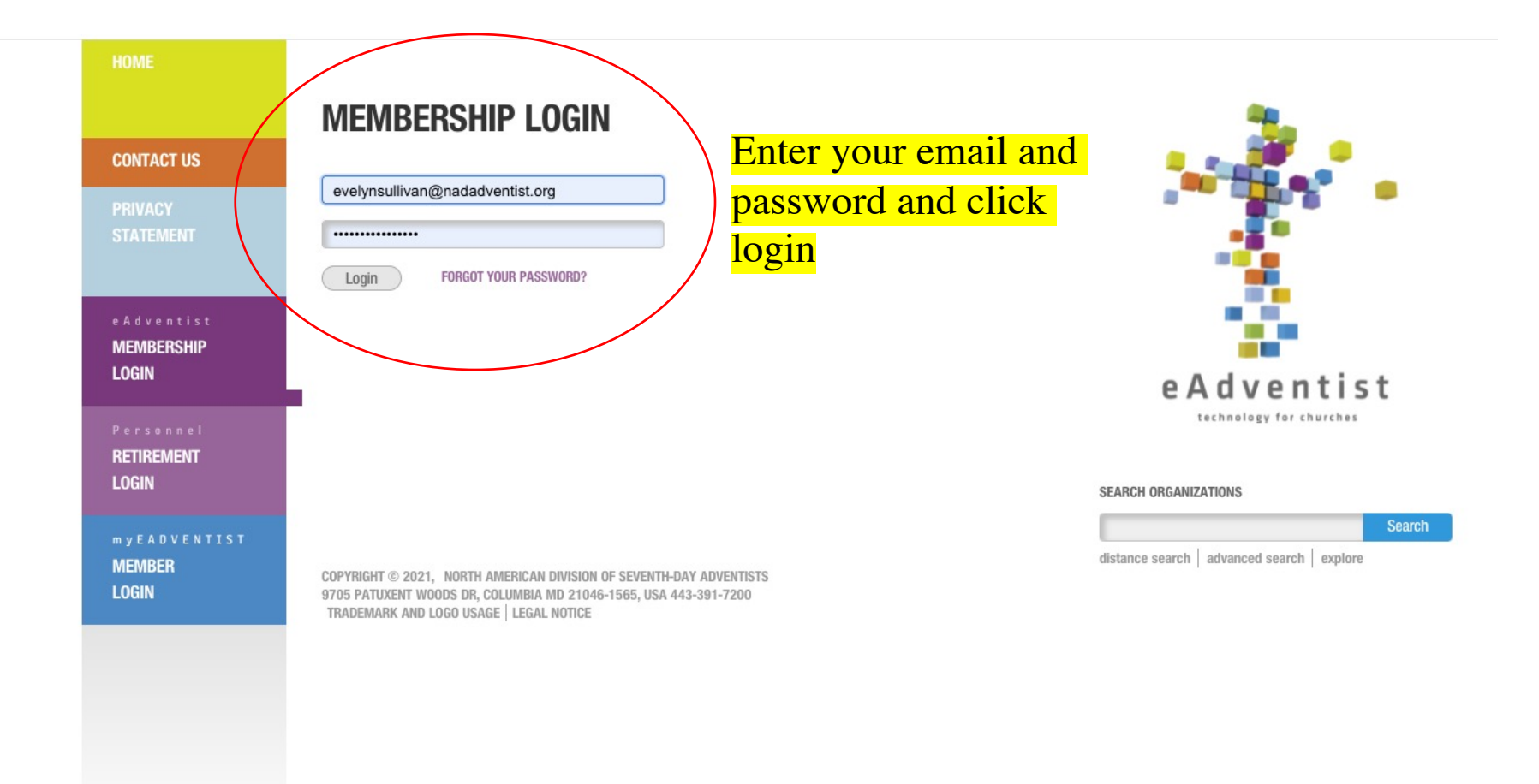

Seventh-day Adventist Church

## e A d \ home WELCOME TO EADVENTIST O help my account People My Church(es) 2nd Quarter, 2014 dashboard North American Division Organizations conferences Click the "schools" m schools m congregations Find/edit knowledge base 🗷 icon Resources community 🕑 eAdventist News Church Manual ORGANIZATIONS myEADVENTIST - Mobile and for Members - about 1 month ago ▶ www.usps.com/zip4/ - Find ZIP+4 and Carrier Route 10 Things for Churches - 5 months ago www.canadapost.ca - Find a Canadian Postal Code Demographics Update 2020 - 10 months ago Better phone numbers - 10 months ago Social Security Death Index - Find a date of death Live-streaming on a Budget - over 1 year ago (NOTE: site requires registration) Tips for Zoom Sabbath Schools - over 1 year ago Tweets by @eAdventist Adventist @eAdventist 3. NEW VIDEO - 10 Things for Churches youtube.com/watch?v=\_7W7Vv... YouTube @YouTube L. Seventh-day Adventist Church 10 Things for Churches eAdventist $\bigcirc$ $[\rightarrow$ Apr 20, 2021 eAdventist Retweeted Northwest Adventists NW @NWAdventists

technold

Evely

| HOME             |                                     |                          |                                 |                 |                         |                     |                     | е               | Adventist                |                          |
|------------------|-------------------------------------|--------------------------|---------------------------------|-----------------|-------------------------|---------------------|---------------------|-----------------|--------------------------|--------------------------|
| ORGANIZATIONS    | ΔDV                                 | ANCED                    | SEARCH                          |                 |                         |                     | 0                   | help            | technology for churches  |                          |
|                  |                                     |                          |                                 |                 |                         |                     |                     |                 |                          |                          |
| search           | Name co<br>Address                  | ntaining:<br>containing: |                                 |                 | Org class:<br>Org type: | School              | ~                   |                 |                          |                          |
| school labels    | City:                               |                          |                                 |                 | Active/inactiv          | e: Active only      | ~                   |                 |                          |                          |
| request new      | State/Pro                           | ovince:                  |                                 |                 | Ethnicity:              | is 🗸                | ► /ddbaaas          |                 |                          |                          |
| more             | Country:<br>Within:                 |                          | North American Division         | ~               | Company on:             | m/dd/yyyy to        | m/dd/yyyy           |                 |                          |                          |
|                  |                                     |                          | Offline Offsystem/International |                 | Group started           | m/dd/yyyy to        | m/dd/yyyy           |                 |                          |                          |
|                  |                                     |                          |                                 |                 | Disbanded:              | m/dd/yyyy to        | m/dd/yyyy           |                 |                          |                          |
|                  |                                     |                          |                                 |                 |                         | Þ                   | Organization Search | Search          |                          | Enter the ECPs           |
|                  | Show                                | 50                       | Y optrios                       |                 |                         |                     |                     | 5               | Sarch:                   |                          |
|                  | # ▲                                 |                          | NAME                            | LOCA            | TION 🔶                  | ORG T               | YPE 🍦               |                 | PARENT                   | \$<br>name in the search |
|                  | 1                                   | A+ Adventis              | st Children's Center            | Glendale, CA    |                         | Early Childhood Pro | gram (ECP)          | Southern Cali   | ifornia Conference       | engine                   |
|                  | 2                                   | A.S.P.I.R.E              |                                 | Lansing, MI     |                         | PK-08 School        |                     | Michigan Cor    | ference                  | Cirgine                  |
|                  | 3                                   | Abilene Jur              | lior Academy                    | Abilene, TX     |                         | PK-08 School        |                     | Texico Confe    | rence                    |                          |
|                  | 4                                   | Aboite Chri              | stian School                    | Roanoke, IN     |                         | PK-08 School        |                     | Indiana Confe   | erence                   |                          |
|                  | 5                                   | ACA Charlo               | otte                            | Charlotte, NC   |                         | PK-08 School        |                     | Carolina Cont   | ference, Inc.            |                          |
|                  | 6                                   | ACA of Cha               | irleston                        | Charleston, SC  |                         | PK-10 School        |                     | Carolina Con    | ference, Inc.            |                          |
|                  | 7                                   | ACA Raleig               | h                               | Raleigh, NC     |                         | PK-10 School        |                     | Carolina Cont   | ference, Inc.            |                          |
| la.              | 8                                   | ACES of Re               | ed Bluff                        | Red Bluff, CA   |                         | PK-08 School        |                     | Northern Cali   | fornia Conference of SDA |                          |
| Seventh-day      | 9                                   | ACS of Yub               | a City                          | Yuba City, CA   |                         | PK-08 School        |                     | Northern Cali   | fornia Conference of SDA |                          |
| Adventist Church | 10                                  | Adelphian .              | Junior Academy                  | Holly, MI       |                         | PK-10 School        |                     | Michigan Cor    | ference                  |                          |
|                  | 11                                  | Adobe Adve               | entist Christian School         | Mesa, AZ        |                         | PK-08 School        |                     | Arizona Confe   | erence Corporation       |                          |
|                  | 12                                  | Advent Rid               | <u>ge Academy</u>               | San Marcos, T   | x                       | PK-10 School        |                     | Texas Confer    | ence                     |                          |
|                  | 13                                  | AdventHeal               | Ith University                  | Orlando, FL     |                         | College             |                     | Southern Uni    | on Conference *          |                          |
|                  | 14                                  | Adventist A              | cademy of Santa Fe              | Santa Fe, NM    |                         | PK-08 School        |                     | Texico Confei   | rence                    |                          |
|                  | 15 Adventist Beginning Courtesy Pre |                          | eginning Courtesy Preschool     | Sheridan, OR    |                         | Early Childhood Pro | gram (ECP)          | Oregon Confe    | erence of SDA            |                          |
|                  | 16                                  | Adventist C              | hristian Academy                | New Port Riche  | ey, FL                  | PK-08 School        |                     | Florida Confe   | rence                    |                          |
|                  | 17                                  | Adventist C              | hristian Academy                | Panama City, F  | ·L                      | PK-08 School        |                     | Gulf States C   | onterence of SDA         |                          |
|                  | 18                                  | Adventist C              | hristian Elementary             | Bioomington, II | N                       | PK-08 School        |                     | Ontorio Confe   | erence                   |                          |
|                  | 20                                  | Adventist C              | hristian School                 | Martinoz GA     |                         | PK-06 School        |                     | Coordia Cum     | borland Conference       |                          |
|                  | 20                                  | Adventist C              | hristian School                 | Detroit Lakes   | MN                      | PK-08 School        |                     | Minnesota Co    |                          |                          |
|                  | 22                                  | Adventist C              | bristian School of Marwille     | Marvville, TN   |                         | PK-08 School        |                     | Georgia-Cum     | berland Conference       |                          |
|                  | 23                                  | Adventist F              | du. Simi Vallev Elementarv      | Simi Valley, CA |                         | PK-08 School        |                     | Southern Cali   | ifornia Conference       |                          |
|                  | 24                                  | Adventist M              | lalama Elementary School        | Waianae, HI     |                         | PK-08 School        |                     | Hawaii Confe    | rence                    |                          |
|                  | 25                                  | Adventist U              | nion School                     | Bellflower, CA  |                         | PK-08 School        |                     | Southern Cali   | ifornia Conference       |                          |
|                  | 26                                  | Algood Chr               | istian Elementary School        | Algood, TN      |                         | PK-08 School        |                     | Georgia-Cum     | berland Conference       |                          |
|                  | 27                                  | Alpine Chris             | stian School                    | Rockford, IL    |                         | PK-08 School        |                     | Illinois Confer | rence                    |                          |
|                  | 28                                  | Amazing G                | race Academy                    | Palmer, AK      |                         | PK-12 School        |                     | Alaska Confe    | rence of SDA             |                          |

| HOME                                           |                                                                |                                                                                                    |                              |                |                                                                                                    |                                                                          |          | eAdventist                            |  |
|------------------------------------------------|----------------------------------------------------------------|----------------------------------------------------------------------------------------------------|------------------------------|----------------|----------------------------------------------------------------------------------------------------|--------------------------------------------------------------------------|----------|---------------------------------------|--|
| ORGANIZATIONS                                  | ADV                                                            | ANCED                                                                                                    | SEARCH                       |                |                                                                                                    |                                                                          | Øh       | elp 🍰 Evelyn Sullivan Logout          |  |
| search<br>school labels<br>request new<br>more | Name co<br>Address<br>City:<br>State/Prr<br>Country<br>Within: | Name containing: Address containing: City: State/Province: Country: Within: North American Division Offline @ Offsystem/Inte |                              | ><br>>         | Org class:<br>Org type:<br>Active/inactive<br>Ethnicity:<br>Church on:<br>Company on:<br>Group started<br>Disbanded: | School Active only IS IS IN IN IS IN IN IN IN IN IN IN IN IN IN IN IN IN |          | - v                                   |  |
|                                                | Show                                                           | 50                                                                                                    | ✓ entries                    | 1.07           |                                                                                                    |                                                                          |          | Search:                               |  |
|                                                | #                                                              |                                                                                                    | NAME                         |                |                                                                                                    | ORG TIPE                                                                 |          |                                       |  |
|                                                | Ľ                                                              | A+ Adventis                                                                                                    | st Children's Center         | Giendale, CA   | 4                                                                                                    | Early Childhood Program (ECP)                                            | 2        | Southern California Conference        |  |
|                                                | 2                                                              | Abilana lur                                                                                                    | ior Acadomy                  | Abilene TV     |                                                                                                    | PK-08 School                                                             | <u>r</u> |                                       |  |
|                                                | 3                                                              | Aboite Chri                                                                                                    | stian School                 | Roanoke IN     |                                                                                                    | PK-08 School                                                             | -        | ndiana Conference                     |  |
|                                                | 5                                                              | ACA Charle                                                                                                    | itte                         | Charlotte, N   | 3                                                                                                    | PK-08 School                                                             | <u>-</u> | Carolina Conference. Inc.             |  |
|                                                | 6                                                              | ACA of Cha                                                                                                    | irleston                     | Charleston.    | SC                                                                                                    | PK-10 School                                                             |          | Carolina Conference, Inc.             |  |
|                                                | 7                                                              | ACA Raleig                                                                                                    | <u>h</u>                     | Raleigh, NC    |                                                                                                    | PK-10 School                                                             | (        | Carolina Conference, Inc.             |  |
| (h)                                            | 8                                                              | ACES of Re                                                                                                    | -<br>ed Bluff                | Red Bluff, C/  | Ą                                                                                                    | PK-08 School                                                             | 1        | Northern California Conference of SDA |  |
|                                                | 9                                                              | ACS of Yub                                                                                                    | a City                       | Yuba City, C   | A                                                                                                    | PK-08 School                                                             | 1        | Northern California Conference of SDA |  |
| Seventh-day<br>Adventist Church                | 10                                                             | Adelphian .                                                                                                    | lunior Academy               | Holly, MI      |                                                                                                    | PK-10 School                                                             | <u> </u> | Michigan Conference                   |  |
|                                                | 11                                                             | Adobe Adve                                                                                                    | entist Christian School      | Mesa, AZ       |                                                                                                    | PK-08 School                                                             | 4        | Arizona Conference Corporation        |  |
|                                                | 12                                                             | Advent Ride                                                                                                    | ge Academy                   | San Marcos,    | тх                                                                                                    | PK-10 School                                                             | 3        | Texas Conference                      |  |
|                                                | 13                                                             | AdventHeal                                                                                                    | th University                | Orlando, FL    |                                                                                                    | College                                                                  | 5        | Southern Union Conference *           |  |
|                                                | 14                                                             | Adventist A                                                                                                    | cademy of Santa Fe           | Santa Fe, N    | и                                                                                                    | PK-08 School                                                             | 13       | Texico Conference                     |  |
|                                                | 15                                                             | Adventist B                                                                                                    | eginning Courtesy Preschool  | Sheridan, Of   | २                                                                                                    | Early Childhood Program (ECP)                                            | (        | Dregon Conference of SDA              |  |
|                                                | 16                                                             | Adventist C                                                                                                    | hristian Academy             | New Port Rid   | chey, FL                                                                                                    | PK-08 School                                                             | E        | Florida Conference                    |  |
|                                                | 17                                                             | Adventist C                                                                                                    | hristian Academy             | Panama City    | , FL                                                                                                    | PK-08 School                                                             | (        | Sulf States Conference of SDA         |  |
|                                                | 18                                                             | Adventist C                                                                                                    | hristian Elementary          | Bloomington    | , IN                                                                                                    | PK-08 School                                                             | 1        | ndiana Conference                     |  |
|                                                | 19                                                             | Adventist C                                                                                                    | hristian Elementary School   | London, ON     |                                                                                                    | PK-08 School                                                             | (        | Ontario Conference                    |  |
|                                                | 20                                                             | Adventist C                                                                                                    | hristian School              | Martinez, GA   |                                                                                                    | PK-08 School                                                             | (        | Georgia-Cumberland Conference         |  |
|                                                | 21                                                             | Adventist C                                                                                                    | hristian School              | Detroit Lakes  | s, MN                                                                                                    | PK-08 School                                                             | 1        | Minnesota Conference                  |  |
|                                                | 22                                                             | Adventist C                                                                                                    | hristian School of Maryville | Maryville, TN  | I                                                                                                    | PK-08 School                                                             | (        | Georgia-Cumberland Conference         |  |
|                                                | 23                                                             | Adventist E                                                                                                    | du. Simi Valley Elementary   | Simi Valley, ( | CA                                                                                                    | PK-08 School                                                             |          | Southern California Conference        |  |
|                                                | 24                                                             | Adventist N                                                                                                    | lalama Elementary School     | Waianae, HI    |                                                                                                    | PK-08 School                                                             | ŀ        | Hawaii Conference                     |  |
|                                                | 25                                                             | Adventist U                                                                                                    | nion School                  | Bellflower, C  | A                                                                                                    | PK-08 School                                                             | 0.5      | Southern California Conference        |  |
|                                                | 26                                                             | Algood Chr                                                                                                    | istian Elementary School     | Algood, TN     |                                                                                                    | PK-08 School                                                             | <u>(</u> | Georgia-Cumberland Conference         |  |
|                                                | 27                                                             | Alpine Chris                                                                                                    | stian School                 | Rockford, IL   |                                                                                                    | PK-08 School                                                             | 1        | Ilinois Conference                    |  |
|                                                | 28                                                             | Amazing G                                                                                                    | race Academy                 | Palmer, AK     |                                                                                                    | PK-12 School                                                             | 1        | Alaska Conference of SDA              |  |

## Click on the name of the ECP

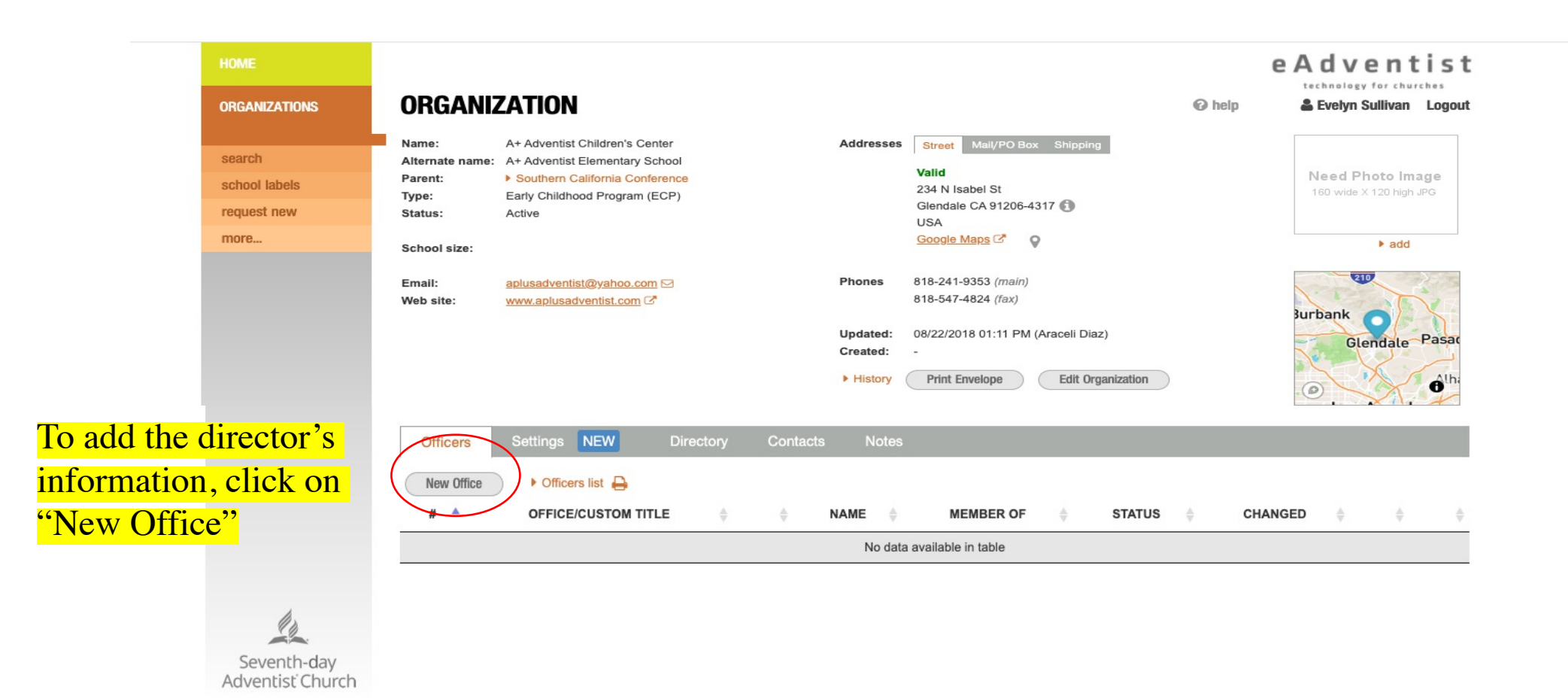

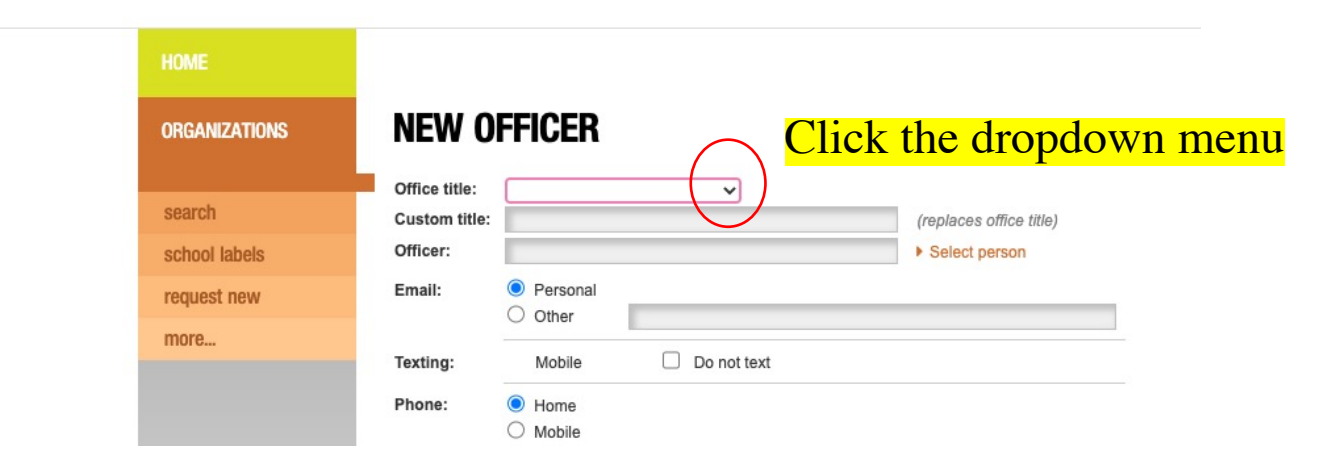

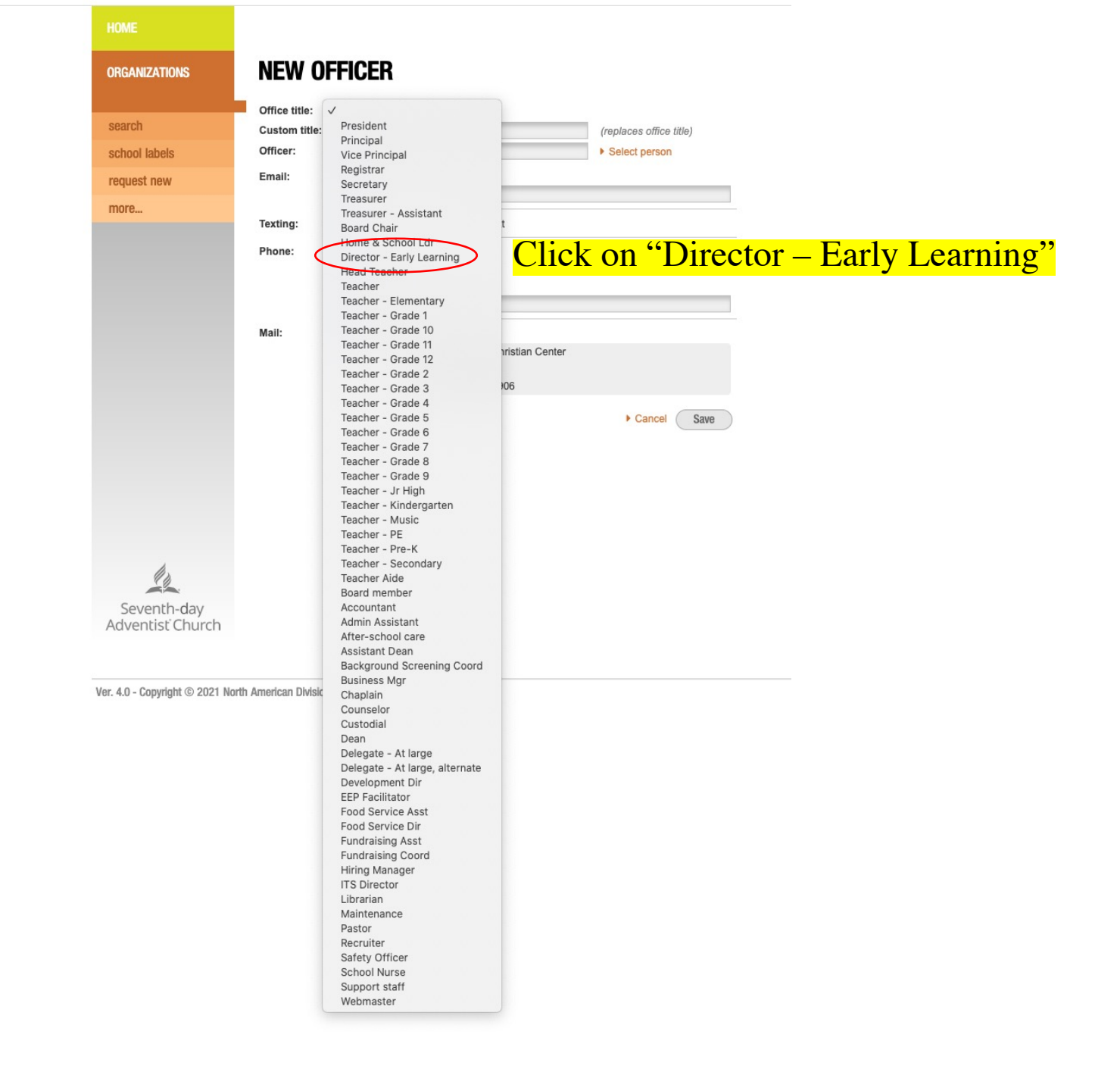

|   | HOME                            |               |                                                                               |                                                                           |                                   |                  |      |
|---|---------------------------------|---------------|-------------------------------------------------------------------------------|---------------------------------------------------------------------------|-----------------------------------|------------------|------|
|   | ORGANIZATIONS                   | NEW O         | FFICER                                                                        |                                                                           |                                   |                  |      |
| 5 |                                 | Office title: | Director - Early L                                                            | Learning V                                                                |                                   | Organization: Ea | igle |
|   | search                          | Custom title: |                                                                               |                                                                           | (replaces office title)           | Updated:         |      |
|   | school labels                   | Officer:      |                                                                               |                                                                           | <ul> <li>Select person</li> </ul> |                  |      |
|   | request new                     | Email:        | Personal                                                                      |                                                                           |                                   |                  | 4    |
|   | more                            |               | ⊖ Other                                                                       |                                                                           |                                   |                  | Ĩ    |
|   |                                 | Texting:      | Mobile                                                                        | Do not text                                                               |                                   |                  |      |
|   |                                 | Phone:        | <ul> <li>Home</li> <li>Mobile</li> <li>Organization</li> <li>Other</li> </ul> | 208-939-5544                                                              |                                   | name             |      |
|   | 4                               | Mail:         | <ul> <li>Home</li> <li>Organization</li> </ul>                                | Eagle Adventist Christian Center<br>538 W State St<br>Eagle ID 83616-4906 | Cancel Save                       |                  |      |
|   | Seventh-day<br>Adventist Church |               |                                                                               |                                                                           |                                   |                  |      |

e Adventist

🚱 help 🔒 Evelyn Sullivan Logout

rganization: Eagle Adventist Christian Center

Click "select person" to find an ECP director's name

| Select Person          |                                                  | × |
|------------------------|--------------------------------------------------|---|
| Last name: First name: | Type in the ECP director's name and click search |   |
| Cancel Search Select   |                                                  |   |

Note: only members of the Seventh-day Adventist Church are in the membership bank

|     | HOME          | e A d v e n t i s t                                                                                                    |          |
|-----|---------------|----------------------------------------------------------------------------------------------------|----------|
|     | ORGANIZATIONS | EW OFFICER @ help & Evelyn Sullivan Logout                                                                              |          |
| - 5 | search        | Director - Early Learning       Organization:       Eagle Adventist Christian Center         stom title:       Updated: |          |
|     | school labels | icer: > Select person                                                                                                   |          |
|     | request new   | ail:   Personal  Other                                                                                                  |          |
|     | more          | xting:     Mobile     Do not text                                                                                       |          |
|     |               | one: <ul> <li>Home</li> <li>Mobile</li> <li>Organization 208-939-5544</li> <li>Other</li> </ul>                         |          |
|     |               | II:  Organization Eagle Adventist Christian Center 538 W State St Eagle ID 83616-4906                                   |          |
|     |               | ► Cantel Save                                                                                                    |          |
|     |               | Add the information for the rest of the fields: email; phone, etc. and cli                                              | ick save |
|     | Seventh-day   |                                                                                                    |          |
|     |               |                                                                                                    |          |

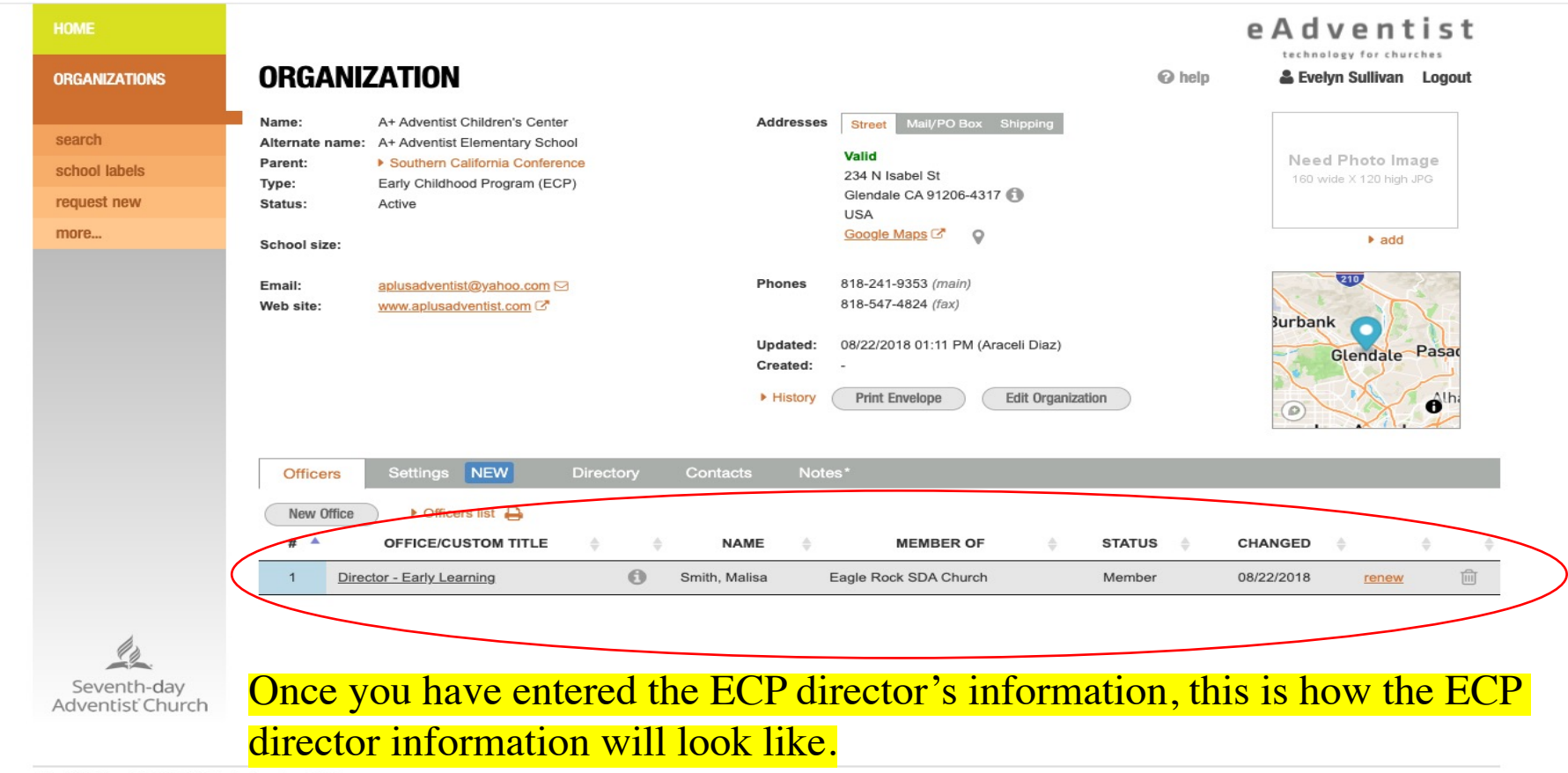